## **Citizen User Regestration**

#### Step 1:- Go to https://delhiexcise.gov.in/ and click on Regester

| nicated soon.                  | ESCIMS HHT application is tested and supported on Honeywell and Zebra                                                                                                    | Terms & conditions for the grant of licenses in form L38 for the service of liqu |  |  |
|--------------------------------|----------------------------------------------------------------------------------------------------|----------------------------------------------------------------------------------|--|--|
|                                | at the second second se | User Login                                                                       |  |  |
|                                |                                                                                                    | Username                                                                         |  |  |
|                                | ESCIMS<br>Ercise Supply Chain Information Management System                                                                                                    | Password<br>8VAU2V                                                               |  |  |
|                                |                                                                                                    | If you cannot read this image, <u>click here</u> for a new one.                  |  |  |
|                                |                                                                                                    | Enter Text (Case Sensitive)                                                      |  |  |
| Click Here to                  | o download BWH Android HHT App                                                                                                    | Submit Reset                                                                     |  |  |
| Click Here to                  | o download HCR Android HHT App                                                                                                    |                                                                                  |  |  |
| Click Here to                  | o download Fee structure of different type of licences and permits and excise duty of Delhi                                                                                                    | Register   Forgot Password?                                                      |  |  |
| Click Here to<br>15,16,17,18,4 | o download Order regarding ensuring the functioning of CCTV cameras at licence premise (L-<br>19,28 and 29)                                                                                                    |                                                                                  |  |  |
| Click Here to                  | Click Here to download Adobe Reader XI Please Click Here to view communications from Excis                                                                                                    |                                                                                  |  |  |
| Click Here to                  | o download Android Mobile App                                                                                                    | regarding Office Orders/Training Plan/E SCIMS Changes etc.                       |  |  |
| IMPORTAN                       | <u>Click Here</u> to view User Manual for Event Registration (Form 5, 6 & 14) through ESCIMS.                                                                                                    |                                                                                  |  |  |
| -> Licensees a                 | re requested not to use any kind of script or tool, software application and/or automated tool<br>a EFCIME pastel access accessing through a human manually appoint the details                                                                                                    | Click Here P-10 Premise List                                                     |  |  |

#### Steps 2:- Fill application form

| delhi.gov.in<br>Govt. of NCT of Delhi | Department of Excise, Entertainment & Luxury Tax, Govt. of Delhi |                               |                                           |               |   |  |  |
|---------------------------------------|------------------------------------------------------------------|-------------------------------|-------------------------------------------|---------------|---|--|--|
|                                       | ESCIMS Registration                                              |                               |                                           |               |   |  |  |
|                                       |                                                                  | Fields marked in * are m      |                                           |               |   |  |  |
|                                       | Personal Details                                                 |                               |                                           |               |   |  |  |
|                                       | First Name *                                                     |                               | Last Name *                               |               |   |  |  |
|                                       | Date of Birth *                                                  |                               | Gender *                                  | Male O Female |   |  |  |
|                                       | Contact Details                                                  |                               |                                           |               |   |  |  |
|                                       | Address Line1 *                                                  |                               | Address Line2 *                           |               |   |  |  |
|                                       | City *                                                           |                               | State/UT *                                | Please Select | ~ |  |  |
|                                       | PIN *                                                            |                               |                                           |               |   |  |  |
|                                       | Mobile Number *                                                  |                               | Landline Number                           |               |   |  |  |
|                                       | Email Address *                                                  |                               | Confirm Email Address *                   |               |   |  |  |
|                                       | Verification Details                                             |                               |                                           |               |   |  |  |
|                                       | Secret Question *                                                | Please Select                 | ~                                         |               |   |  |  |
|                                       | Secret Answer *                                                  |                               |                                           |               |   |  |  |
|                                       | Verify Your Registrat                                            | lion                          |                                           |               |   |  |  |
|                                       |                                                                  | under 1                       | P887Z                                     |               |   |  |  |
|                                       |                                                                  | If you cannot read t          | his image, <u>click here</u> for a new on | e.            |   |  |  |
|                                       | Please type the displ                                            | layed text (Case Sensitive) * |                                           |               |   |  |  |
|                                       | I agree to the Te                                                | erms & Conditions             |                                           |               |   |  |  |

| lelhi.gov.in<br>Govt. of NCT of Delhi | Depa                    | artment of Excise, Entertain                                                                                   | ment & Luxury Tax, Gov  | /t. of Delhi    |                   |
|---------------------------------------|-------------------------|----------------------------------------------------------------------------------------------------|-------------------------|-----------------|-------------------|
|                                       | ESCIMS Registration     |                                                                                                    |                         |                 |                   |
|                                       |                         |                                                                                                    |                         | Fields marked   | in * are mandator |
|                                       | Personal Details        |                                                                                                    |                         |                 |                   |
|                                       | First Name *            | ABCD                                                                                                    | Last Name *             | SDGG            |                   |
|                                       | Date of Birth *         | 05/04/1990                                                                                                    | Gender *                | Male O Female   |                   |
|                                       | Contact Details         |                                                                                                    |                         |                 |                   |
|                                       | Address Line1 *         | DELHI NEW DELHI                                                                                                | Address Line2 *         | DELHI NEW DELHI |                   |
|                                       | City *                  | DELHI                                                                                                    | State/UT *              | Delhi 🗸         |                   |
|                                       | PIN *                   | 110000                                                                                                    |                         |                 |                   |
|                                       | Mobile Number*          | 8888888888                                                                                                    | Landline Number         | 99999999999     |                   |
|                                       | Email Address *         | ABCD@GMAIL.COM                                                                                                 | Confirm Email Address * | ABCD@GMAIL.COM  |                   |
|                                       | Verification Details    |                                                                                                    |                         |                 |                   |
|                                       | Secret Question *       | What was your childhood nickname?                                                                              | ~                       |                 |                   |
|                                       | Secret Answer *         |                                                                                                    |                         |                 |                   |
|                                       | Verify Your Registratio | n                                                                                                    |                         |                 |                   |
|                                       |                         | "In a second second second second second second second second second second second second second second second | P887Z                   |                 |                   |
|                                       |                         | If you cannot read this image, <u>click here</u> for a new                                                     |                         | one.            |                   |
|                                       | Please type the display | yed text (Case Sensitive) *                                                                                    | TP887Z                  |                 |                   |
|                                       | I agree to the Terr     | ms & Conditions                                                                                                |                         |                 |                   |

### Steps 3:- Click Submit button . An OTP will be sent on entered mobile no.

#### Steps 4:- Enter the OTP

| delhi.gov.in                          | Department of Excise, Entertainment & Luxury Tax, Govt. of Delhi |
|---------------------------------------|------------------------------------------------------------------|
|                                       | OTP has been sent on 8888888888                                  |
| Enter OTP                             |                                                                  |
|                                       |                                                                  |
| One Time Password (OTP) *             | Time Out in 277 Secs                                             |
| Note: Please check your mobile for OT | P. In case you did not receive it you can <u>Regenerate OTP</u>  |
|                                       | Submit Change Mobile No                                          |

# <u>Steps 5:- Check entered e-mail id for USER ID. Then user will be able to change password at his first login</u> <u>attempt.</u>

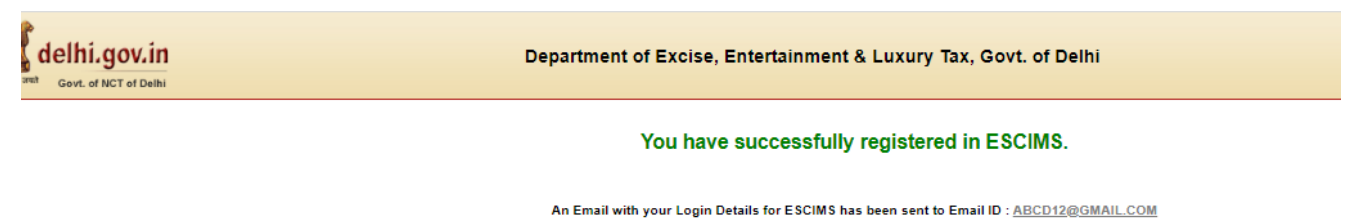

<u>Click Here</u> to Login in ESCIMS.